# Zoomによる 録画資料動画の作成マニュアル

(1) 顔写真を資料上にワイプで表示させる方法
(2) 切り抜かれた顔写真を資料上に表示させる方法
(3) 動画データのアップロード方法

#### 録画を開始するにあたっての注意点

- ・音の静かな環境での録画を行ってください。
- ・音のでる電子機器の設定をオフにして録画を行ってください。

## 第126回日本解剖学会総会・全国学術集会・第98回日本生理学会大会

2021年2月19日

# (1) 顔写真を資料上にワイプで表示させる方法

1.ZOOMを立ち上げ、新規ミーティングを開始する

※事前に共有するPowerPointの資料などは展開しておく。

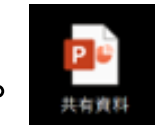

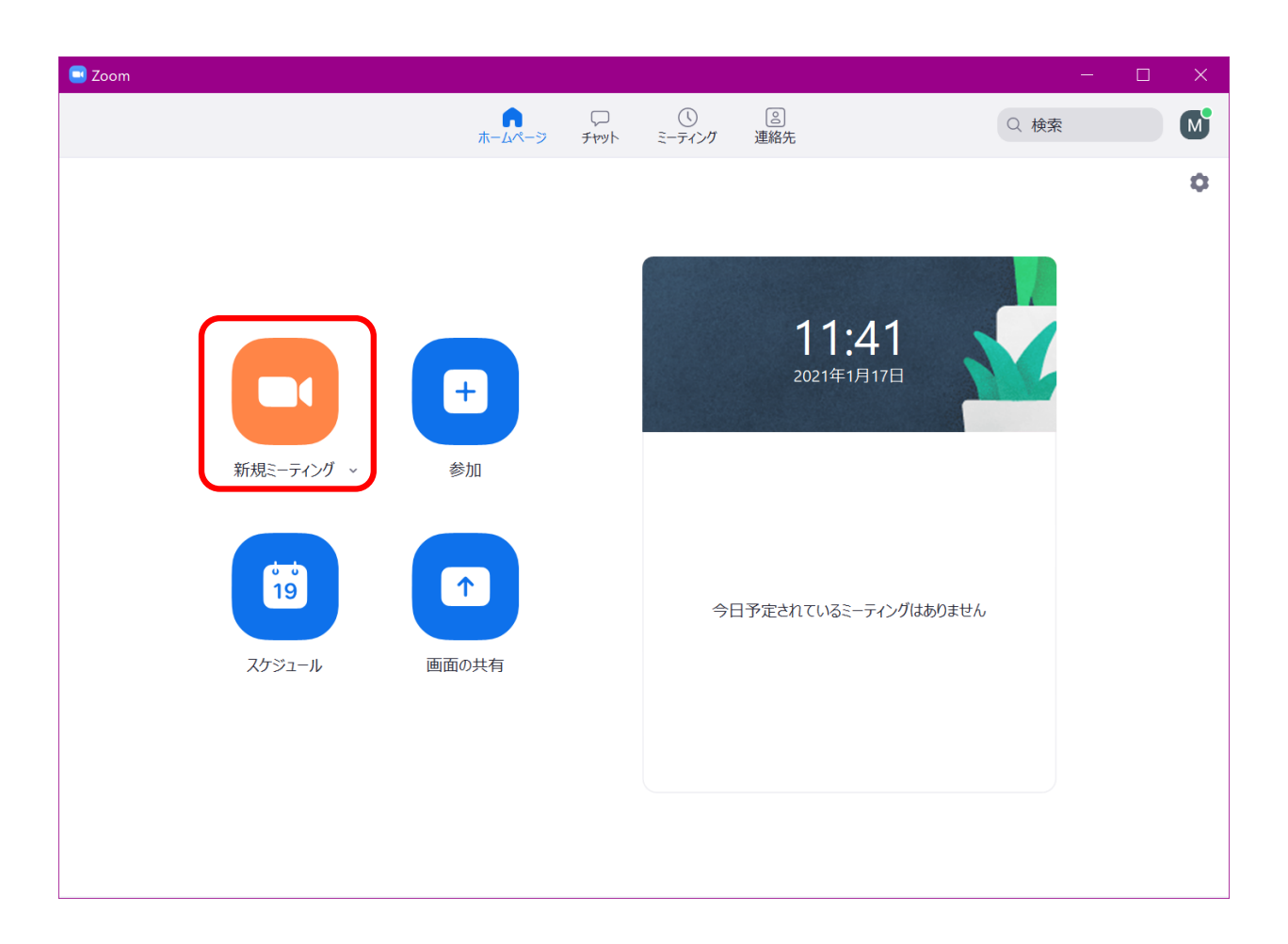

## 2.「コンピューターでオーディオに参加」を選択しミーティングを開始

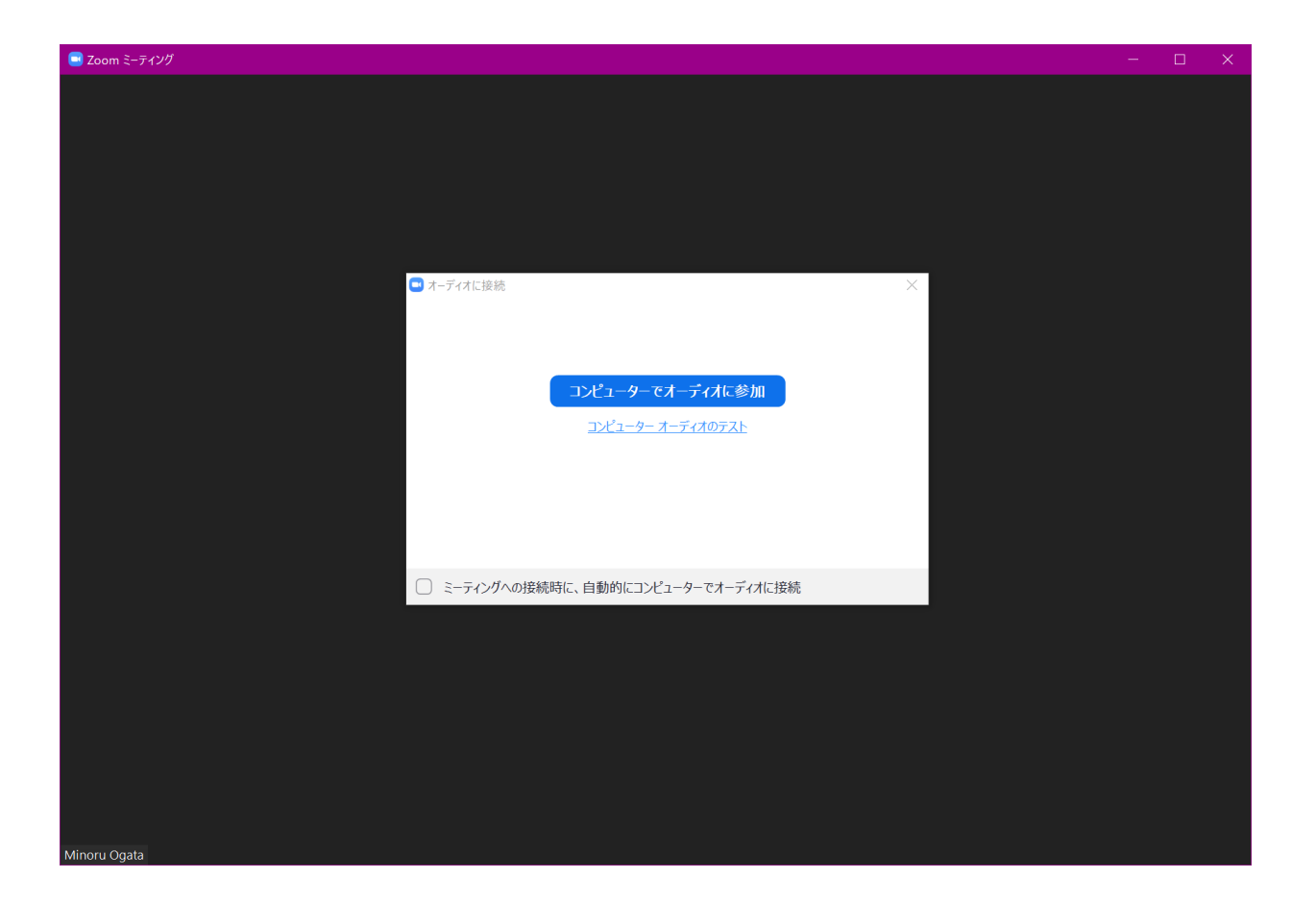

### 3.録画資料を共有する

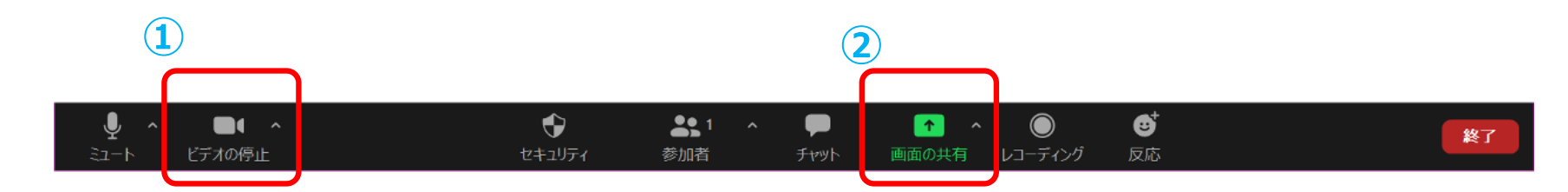

## ①マイク/ビデオをオンにする

②画面の共有を選択

③録画する共有資料を選択する

| ペーシック       詳細       ファイル         ごここここここここここここここここここここここここここここここここここここ                                                                                                    | ペーシック       詳細       ファイル         「「」」」」」」       「」」」」       「」」」」         画面       ホワイトボード       「」」」         ホワイトボード       「」」」       」」         「」」」       「」」」       」」」         「」」」       「」」」       」」」         「」」」       「」」」       」」」         「」」」       「」」」       」」」         「」」」       「」」」       」」」         「」」」       「」」」       」」」         「」」」       「」」」       」」」         「」」」       「」」」       」」」         「」」」       「」」」       」」」         「」」」       「」」」       」」」         「」」」       「」」」       」」」         「」」」       「」」」       」」」         「」」」       「」」」       」」」         「」」」       「」」」       」」         「」」       「」」」       」」         「」」       「」」」       」」         「」」       「」」」       」」         「」」       「」」」       」」         「」」       「」」」       」」         「」」       「」」」       」」         「」」       「」」」       」」         「」」       「」」」       」」                                                                                                    | 😑 共有するウィンドウまたはアプリケーションの選択 |                           |             |                                       |
|----------------------------------------------------------------------------------------------------|----------------------------------------------------------------------------------------------------|---------------------------|---------------------------|-------------|---------------------------------------|
| Image: Market state     Image: Market state       Image: Market state     Image: Market state       Ima | Image: Second second second |                           | ペーシック                     | 詳細 ファイル     |                                       |
|                                                                                                    |                                                                                                    |                           | <mark>/</mark><br>ሕንተኑポ-ド | iPhone/iPad |                                       |
|                                                                                                    |                                                                                                    |                           | ホワイトボード                   | iPhone/iPad |                                       |
| 共有資料 - PowerPower oint                                                                                                    |                                                                                                    |                           |                           |             | _                                     |
| 共有資料 - Power Pomer oint                                                                                                    |                                                                                                    | □ コンビューターの音声を共有 □ 全画面ビ    | デオ クリップ用に最適化              |             | , , , , , , , , , , , , , , , , , , , |

| 4.Zoomミーティングの録画を開始                         |                                                                 | 1                   |
|--------------------------------------------|-----------------------------------------------------------------|---------------------|
| ・         ・         ・                      | ▲ 1 ~ ↑ ┃┃ ♪<br>参加者 新しい共有 共有の一時停止 コメントを付ける<br>共有しています ◇ ■ 共有の停止 | ● • •<br>詳細         |
| 2                                          | チャット<br>レコーディング<br>ミーティング情報                                     | ፚ፞፞፞፞፞ <del>ፚ</del> |
| ①操作パネルより詳細を選択<br>②レコーディングを選択<br>録画が開始されます。 | 他のユーザーのコメントを無効化<br>注釈者の名前を非表示                                   |                     |
| ✓ 画面を共有しています                               | ビデオ パネルの非表示<br>フローティングミーティングコントロールを非表示                          | へて第日                |
|                                            | 音声を共有<br>ビデオクリップ用に最適化<br>ミーティングの終了                              |                     |

#### 5.共有資料の上にご自身のビデオを共有資料の上に移動させる。 スライドショーを開始して、資料の発表を行う

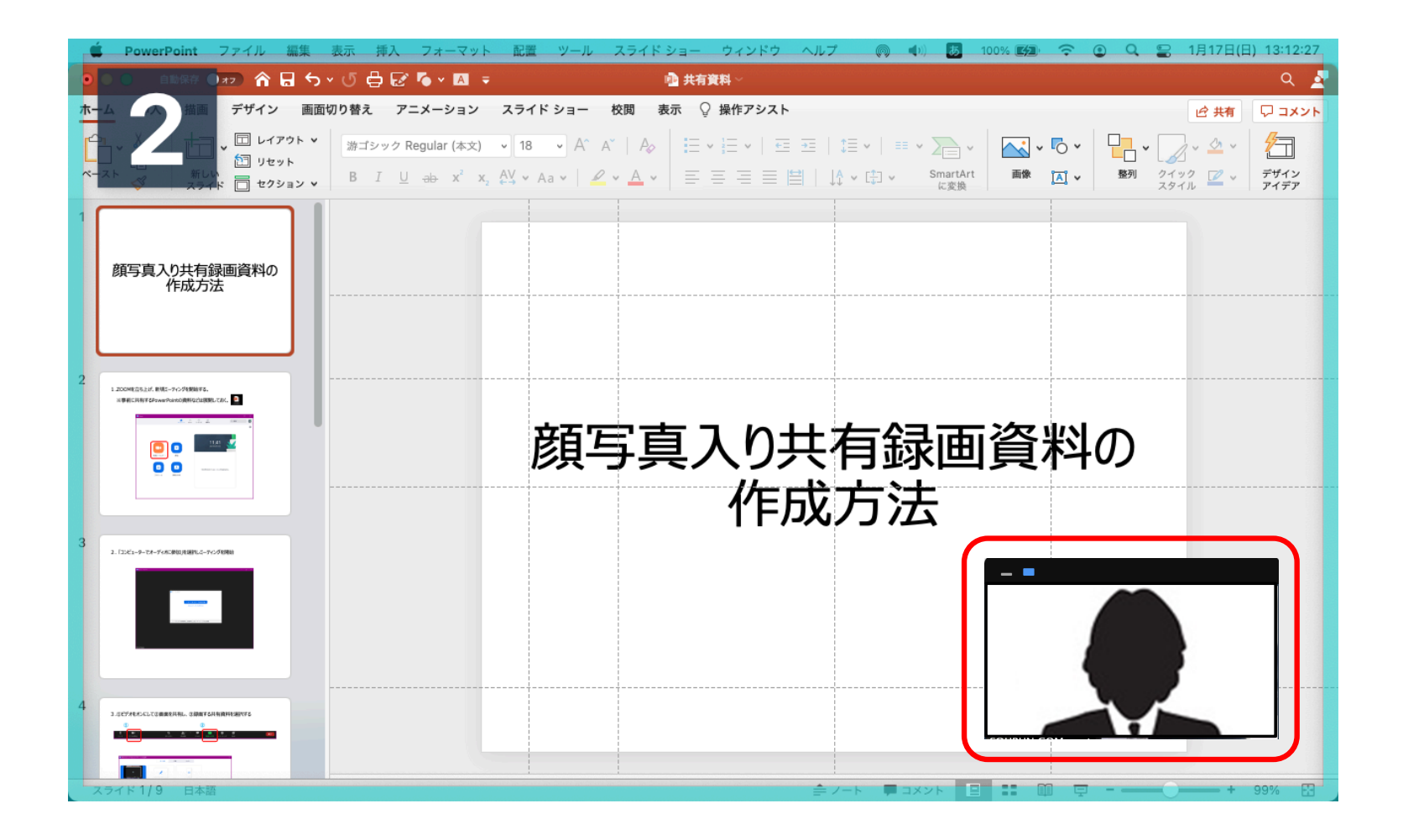

6.録画資料ではご自身の顔写真が表示された動画が作成されます

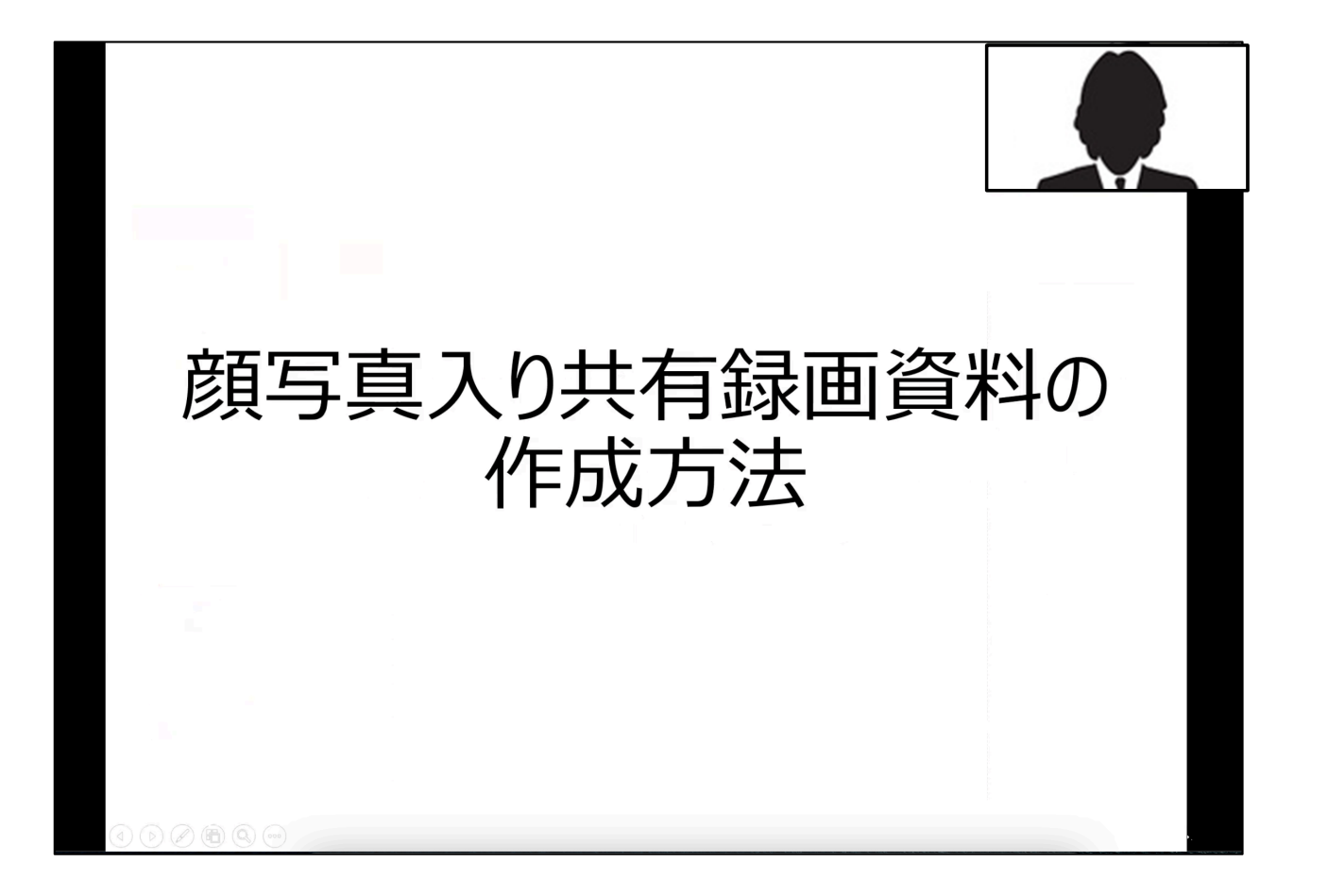

# (2)切り抜かれた顔写真を資料上に表示させる方法

※別の方法で切り抜いたご自身のビデオを表示させることができます。

#### 1.共有資料の選択画面のメニュー画面を表示

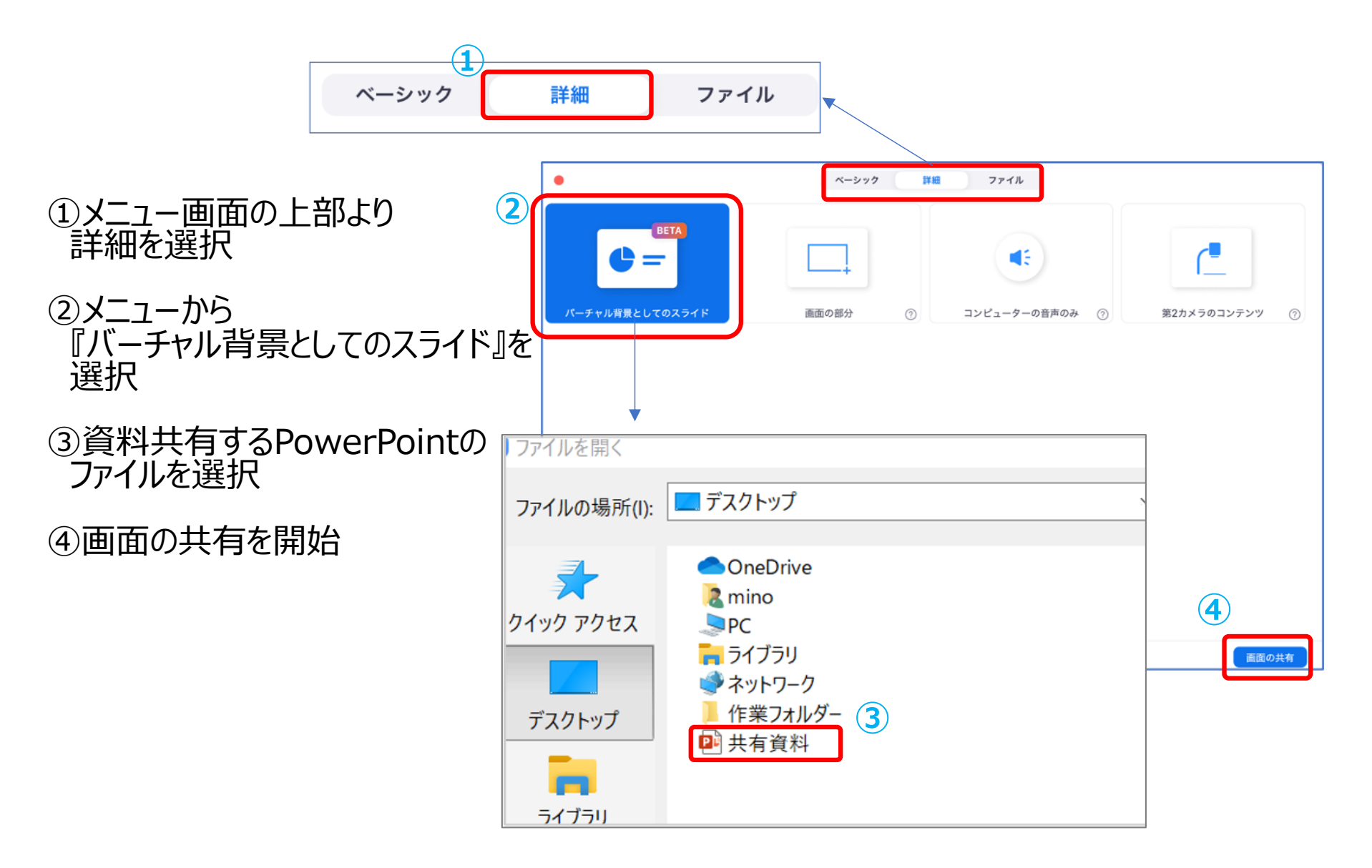

#### 2.資料上に切り抜かれたご自身の共有資料が表示されたら 操作メニューの詳細からレコーディングを開始し、資料の発表を行う

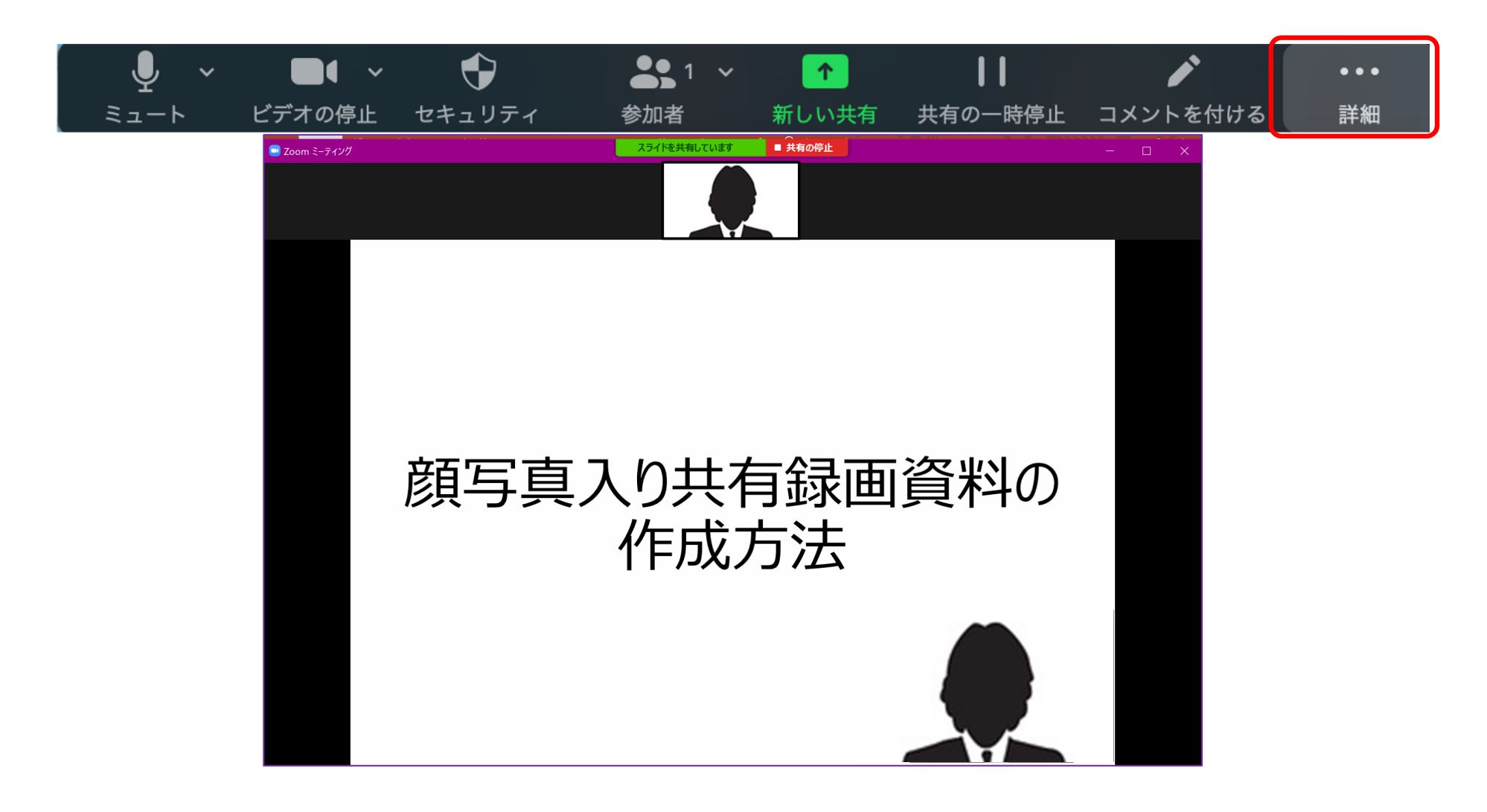

#### 資料の録画方法については以上です。 録画された動画ファイルはMP4形式に自動変換されご自身のPC内に保存されます

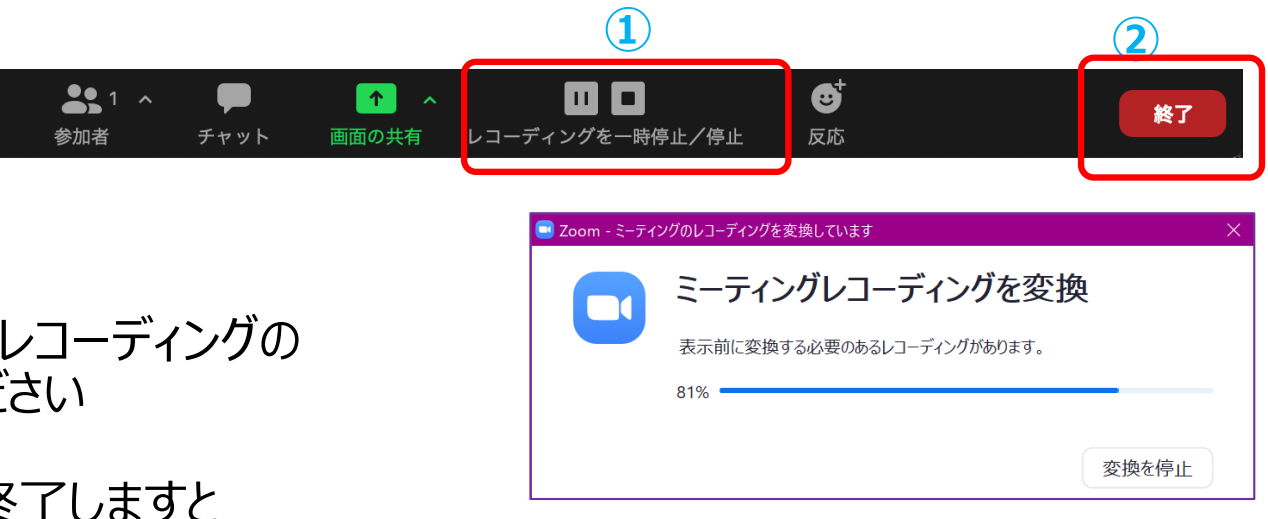

 ①発表が終わりましたらレコーディングの 停止ボタンを押してください

②zoomミーティングを終了しますと レコーディングの変換が開始されます

③MP4形式に変換された 動画資料は 『zoom』フォルダー内に 保存されますので名前を つけて大切に保存ください

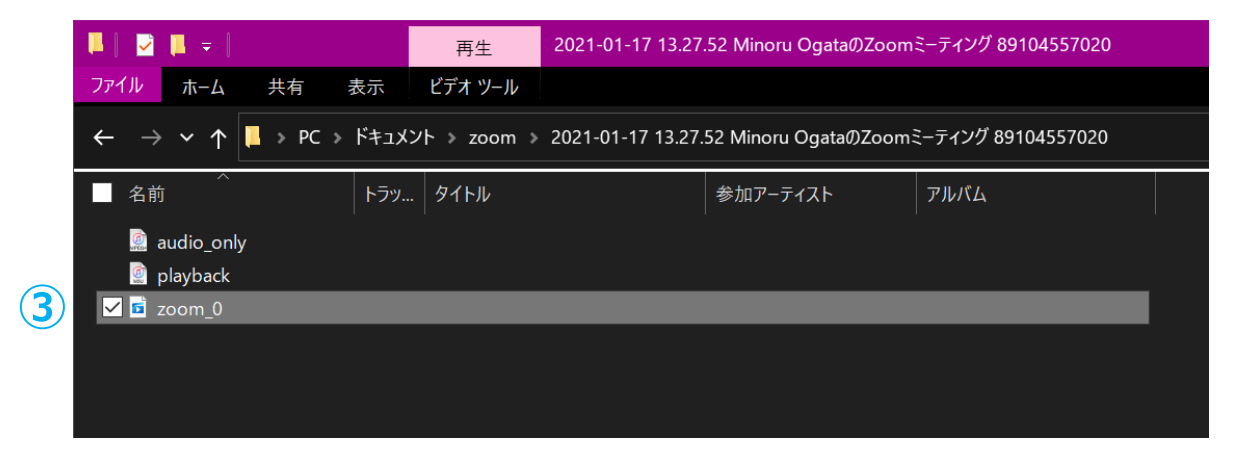

# (3)動画データのアップロード方法

動画資料のアップロード方法になります。

動画のファイル名を変更して指定のDropboxのファイルリクエストにアップロードしてください。

①動画のファイル名を【演題No.+拡張子】に変更してください。

②アップロード用のDropboxリンクにアクセスいただき指定演題ごとに データをアップロードしてください。

③アップロード締切日 ・ポスタープレゼンテーション・・・・・・3月8日(月)正午まで ・講演関係(シンポジウム、一般口演)・・・・3月20日(土)正午まで

【アップロード用のDropboxリンク】

●一般演題動画 https://www.dropbox.com/request/NXIAtGpJKqFCTa7cWFxi

●ポスタープレゼンテーション https://www.dropbox.com/request/ZqmDtM99Tt6pnZvYK9pF

●シンポジウム https://www.dropbox.com/request/NEwq0KRSNpmnudYwkCiM

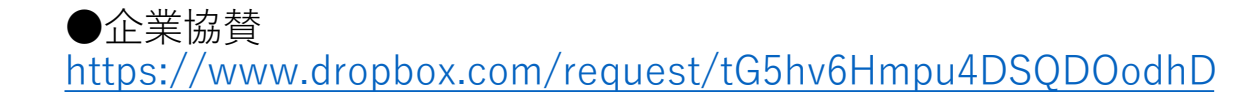

| 第98回日本生理学会大会 | 合同大会第126回日本解剖学会総会・ | 全国学術集会 さ 🎬 |
|--------------|--------------------|------------|
| 一般演題投稿B      | OX                 |            |
|              |                    |            |
|              |                    |            |
|              | ファイルを追加            |            |
|              | またはこちらにドラッグ        |            |
|              |                    |            |
|              |                    |            |
|              |                    |            |
|              |                    |            |

Your files will be uploaded securely to 第98回日本生理学会大会 合同大会第126回日 本解剖学会総会・全国学術集会's Dropbox account.ファイル リクエスト と Dropbox の <u>プライパシー ポリシー</u>についての詳細をご覧ください。

お問い合わせ先: 創文印刷工業株式会社 尾形まで TEL.03-3893-0111 Email: m.ogata@soubun.com